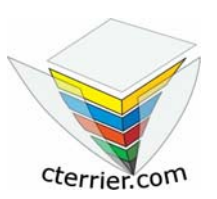

# Informatique Initiation Visual Basic

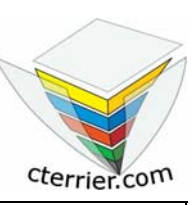

08/01/2007

Auteur : C. Terrier ; <u>mailto:webmaster@cterrier.com</u> ; <u>http://www.cterrier.com</u> Utilisation : Reproduction libre pour des formateurs dans un cadre pédagogique et non commercial

# 2 – Formulaire en VBA avec calcul

# Exercice : Multiplier deux notes et afficher le résultat

La transcription de l'algorithme va se faire sur le bouton de commande. En VBA il deviendra le suivant :

| Algorithme                  | VBA                          | Remarque                                             |
|-----------------------------|------------------------------|------------------------------------------------------|
| Algorithme test de note     | Private Sub Calculer_Click() | Les nombres saisis sont par défaut en mode           |
| VAR Val1 : Double           | Dim Val1 As Double           | texte. Pour les utiliser dans des calculs il faut au |
| VAR Val2 : Double           | Dim Val2 As Double           | préalable les convertir en nombre c'est l'objet des  |
| VAR Val3 : Double           | Dim Val3 As Double           | commandes :                                          |
| Début                       | Val1 = CSng(Valeura.Text)    | Val1 = CSng(Valeura.Text)                            |
| Lire (Val1)                 | Val2 = CSng(Valeurb.Text)    | Val2 = CSng(Valeurb.Text)                            |
| Lire (Val2)                 | Val3 = Val1 * Val2           | Val3 = Val1 * Val2                                   |
| Val3 = Val1 * Val2          | Resultat.Caption = Val3      |                                                      |
| Ecrire (« Résultat : » Val3 | End Sub                      |                                                      |
| Fin                         |                              |                                                      |

Procédure à réaliser sous Excel :

## 1 - Lancer Visual Basic Editor

- -> Ouvrir Excel
- -> Outils Macro Visual Basic Editor

## 2 - Créer un nouveau formulaire

-> Insertion - UserForm

## 3 – Paramétrer le formulaire

## 31 - Agrandir le formulaire

-> Cliquer glisser la bordure du formulaire

## 32 – Nommer le formulaire

### -> Cliquer le formulaire

-> Cliquer dans la fenêtre de propriété la ligne (Name) et saisir : Multiplication

## 33 – Titre du formulaire

-> Cliquer la ligne Caption et saisir Multiplication

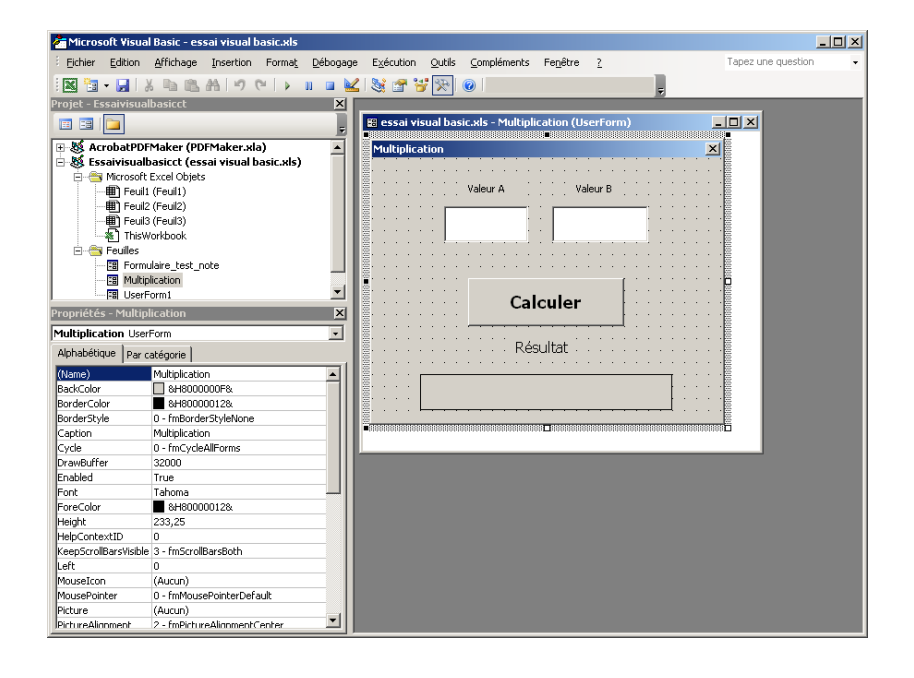

# 4 – Créer et paramétrer la zone de saisie de la 1<sup>re</sup> valeur

- -> Cliquer l'outil **ab**| dans la palette d'outils
- -> Tracer la zone de saisie sur le formulaire
- -> Cliquer la ligne : (Name) et saisir le nom de l'objet : Valeura
- -> Cliquer la ligne **Font** et paramétrer la taille des caractères à afficher dans la zone (12 Gras)

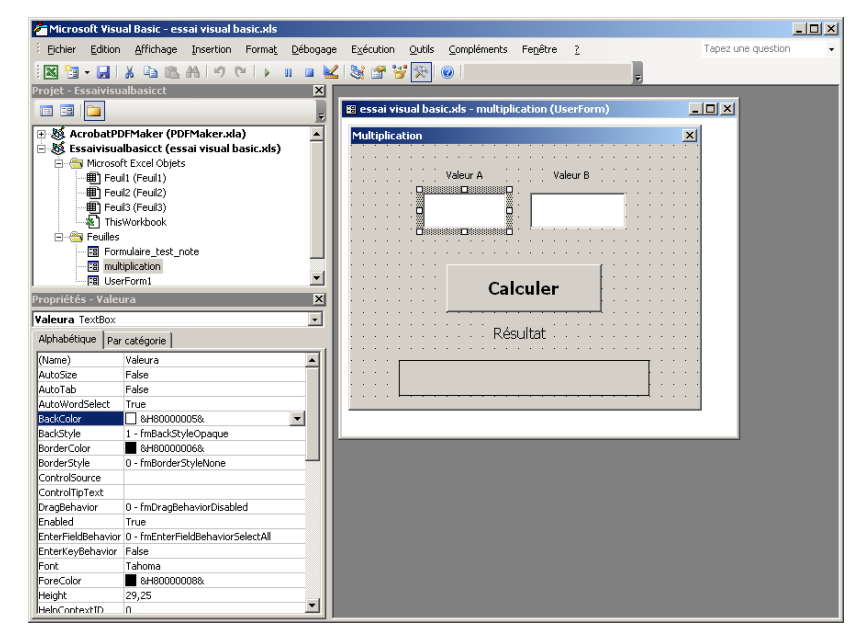

# 5 – Créer et paramétrer la zone de saisie de la 2<sup>e</sup> valeur

- -> Cliquer l'outil **ab**| dans la palette d'outils
- -> Tracer la zone de saisie sur le formulaire
- -> Cliquer la ligne : (Name) et saisir le nom de l'objet : Valeurb
- -> Cliquer la ligne **Font** et paramétrer la taille des caractères à afficher dans la zone (12 Gras)

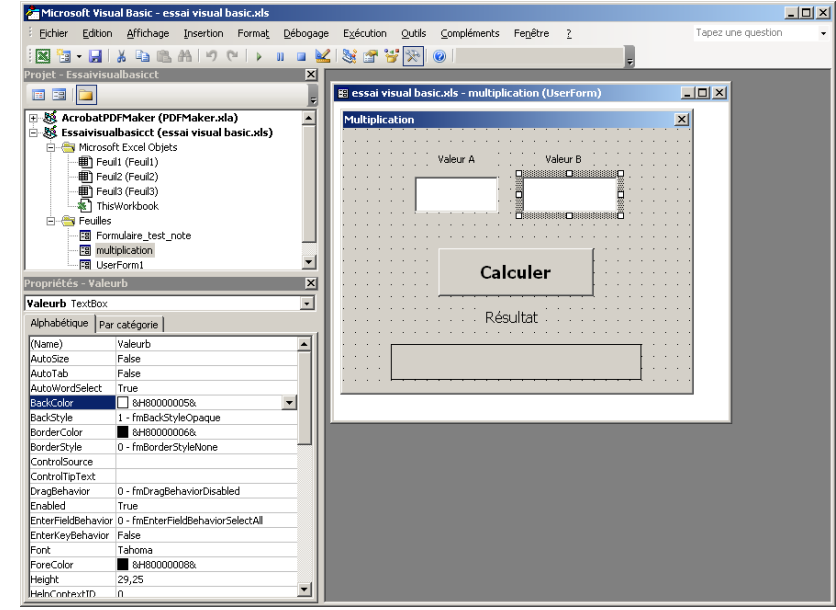

# 6 – Créer et paramétrer le bouton de commande

- -> Cliquer l'outil
- -> Tracer le bouton sur le formulaire
- -> Cliquer la ligne : (Name) et saisir le nom de l'objet : Calculer
- -> Cliquer la ligne : **Caption** et saisir le texte qui sera affiché dans le bouton : **Calculer**
- -> Cliquer la ligne **Font** et paramétrer la taille des caractères du bouton (16 Gras)

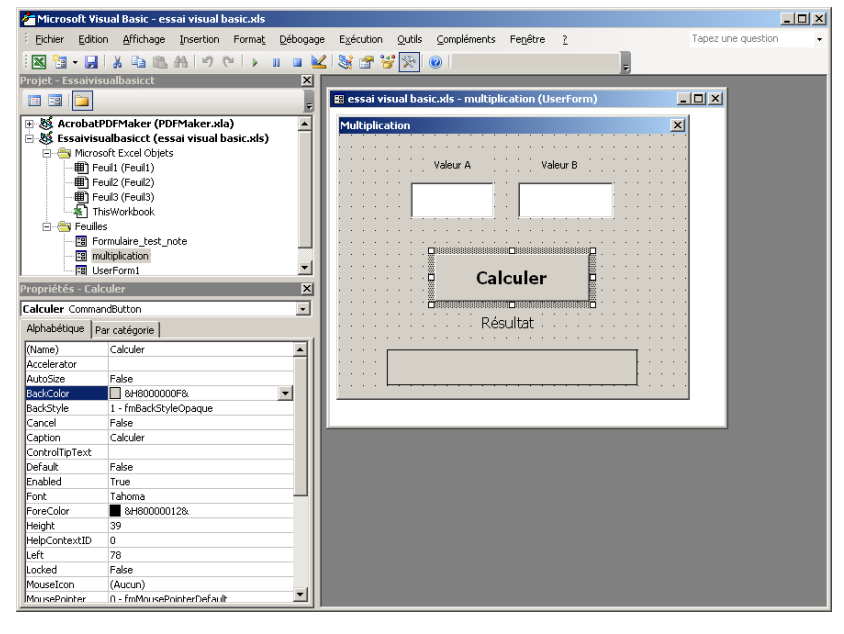

## 7 – Paramétrer le bouton de commande

- -> Double cliquer le bouton de commande
- -> Saisir les commande suivantes :
- -> Fermer la fenêtre de paramétrage

| 🗾 essai visual basic.xls - multiplication (Code) 💦 📃 🗋 |                                                                                                    |                                                                                                    | <u>- 🗆 ×</u> |
|--------------------------------------------------------|----------------------------------------------------------------------------------------------------|----------------------------------------------------------------------------------------------------|--------------|
| C                                                      | alculer                                                                                                    | - Click                                                                                                    | •            |
|                                                        | Private Sub<br>Dim Val1 A<br>Dim Val2 A<br>Dim Val3 A<br>Val1 = CSn<br>Val2 = CSn<br>Val3 = Val<br>Resultat.C<br>End Sub | o Calculer_Click()<br>s Double<br>s Double<br>s Double<br>g(Valeura.Text)<br>g(Valeurb.Text)<br>1 * Val2<br>aption = Val3 |              |
|                                                        |                                                                                                    |                                                                                                    |              |

## 8 – Créer et paramétrer la zone d'affichage du résultat

- -> Cliquer l'outil A dans la palette d'outils
- -> Tracer la zone de texte sur le formulaire
- -> Cliquer la ligne : (Name) et saisir le nom de l'objet : Resultat
- -> Cliquer la ligne Font et paramétrer la taille des caractères à afficher dans la zone (14 Gras italique)
- -> Cliquer la ligne **Border Style** et paramétrer ne bordure encadrée
- -> Cliquer la ligne Caption et effacer son contenu. Le contenu de cette zone sera celui qui sera le texte à afficher qui sera paramétré dans le cadre du bouton de commande.

# 8 – Créer et paramétrer les étiquettes de texte d'explication

- -> Cliquer l'outil A dans la palette d'outils
- -> Tracer la zone de texte sur le formulaire
- -> Cliquer la ligne **Font** et paramétrer la taille des caractères à afficher dans la zone
- -> Cliquer la ligne **Border Style** et paramétrer ne bordure encadrée
- -> Cliquer la ligne Caption et saisir Valeur A.

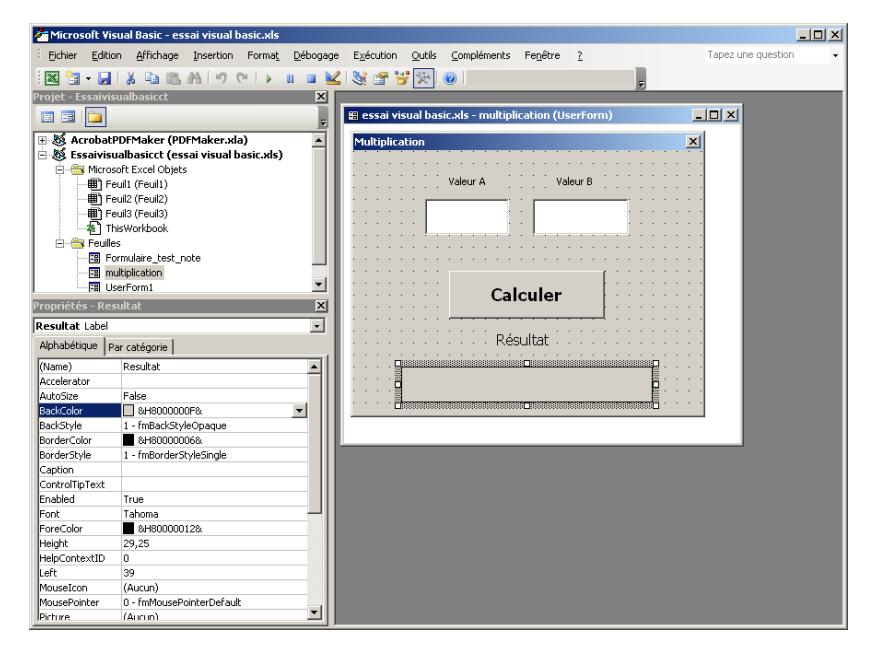

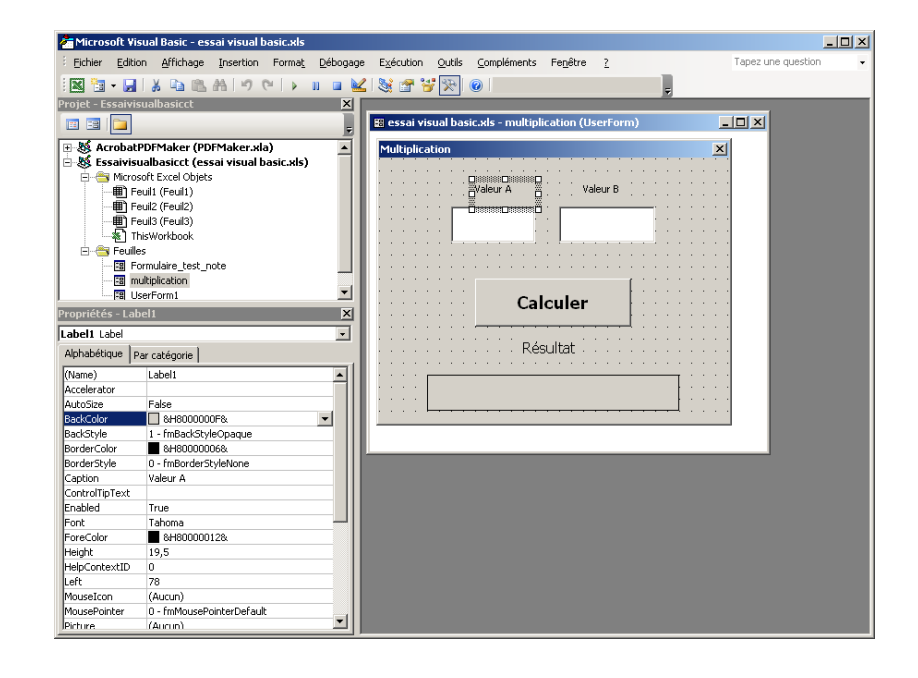

-> Recommencer avec les étiquettes Valeur B et Résultat 08/01/2007

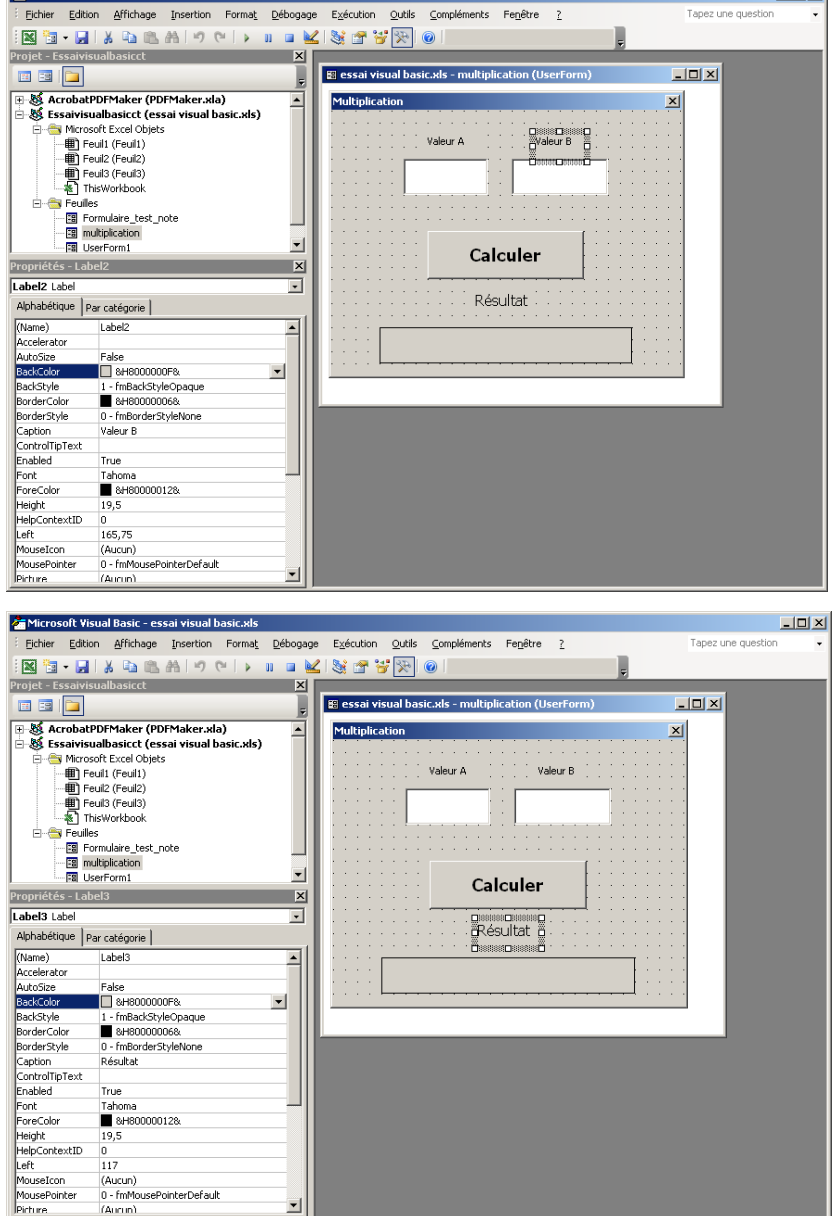

Multiplication

#### 9 - Tester le formulaire

### - Exécution - Executer Sub/UserForme

#### Ou

### - [F5]

-> Saisir les nombres et appuyer sur le bouton Calculer

=> Le résultat est affiché :

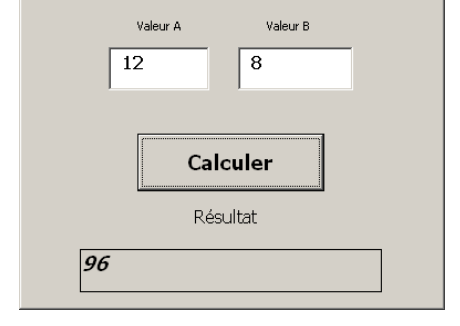

×

Le formulaire ne marche pas :

- Vérifier les noms des champs
- Vérifier les noms des formulaires et des objets
- Vérifier que les noms des objets et leur nom dans le programme sont identiques
- Contrôler la syntaxe de chaque commande

10 – Sauvegarder le classeur

Microsoft Visual Basic - essai visual basic.xls